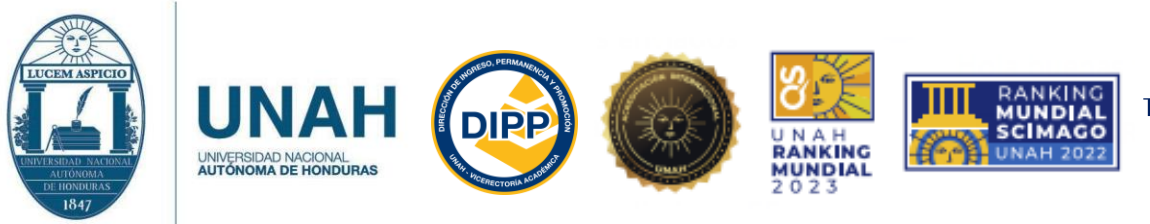

Tegucigalpa M.D.C Honduras C.A www.registro.unah.edu.hn

## PASOS PARA CREACION DE EXPEDIENTE

Ingresar al siguiente enlace:

https://registro.unah.edu.hn/verificacionadmisiones.aspx

En él registre los datos ingresados por usted durante su inscripción en el Sistema de Admisión.

Escriba el mismo correo que utilizó para el proceso de inscripción a la *Prueba de Aptitud Académica* (PAA) y desde el mismo también envíe los documentos solicitados.

| Creación de Expediente DIPP-UNAH |                                                                                                    |                                                                                                    |                                                                          |                                           |  |  |  |
|----------------------------------|----------------------------------------------------------------------------------------------------|----------------------------------------------------------------------------------------------------|--------------------------------------------------------------------------|-------------------------------------------|--|--|--|
|                                  | <b>Bienvenido</b><br>En esta seccion, ingre<br>Los datos seran valid<br>electrónico ingresado<br>En casos de ya tener | esa el numero de solicitud impreso<br>ados, una vez validados se enviara<br>).<br>un usuario creado ir a iniciar sesió | , tu correo electrónico y tu nu<br>a un correo con el usuario y co<br>ón | mero de identidad.<br>Intraseña al correo |  |  |  |
|                                  | N° de Solicitud                                                                                                    | Correo Electrónico<br>correo electronico                                                                               | Identidad<br>Identidad                                                   | Verificar                                 |  |  |  |
|                                  |                                                                                                    |                                                                                                    |                                                                          |                                           |  |  |  |

Realizada esta acción, le aparecerá una notificación en pantalla que le informa que se ha enviado un mensaje al su correo electrónico (el mismo para la PAA).

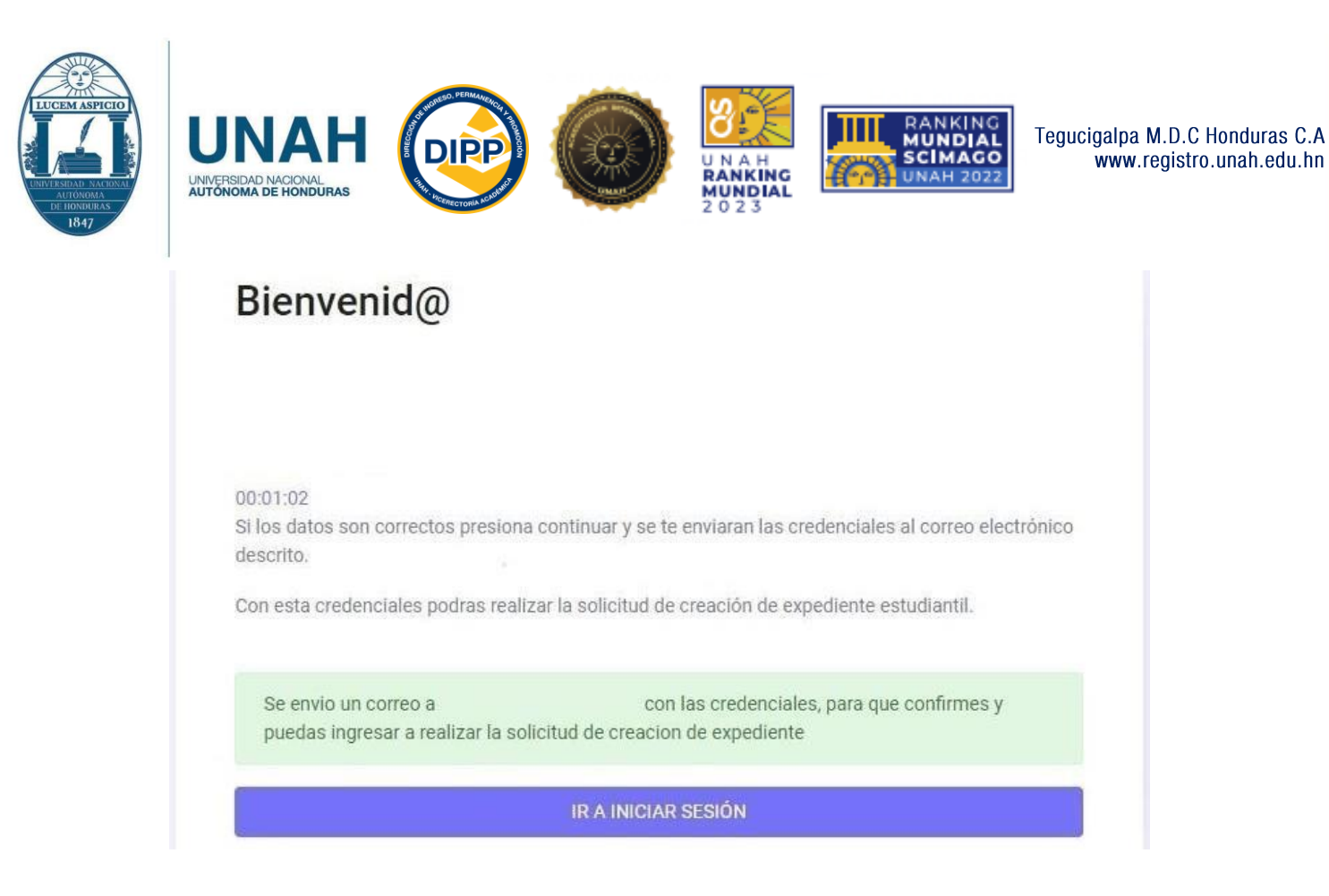

A su correo electrónico se le envía el siguiente mensaje, en el que se le asigna una clave para realizar la solicitud de la *Creación de Expediente*. Seleccione **Confirmar en DIPP** y en la siguiente ventana ingrese los datos que recibidos en el correo.

# LINK DE VERIFICACION DE USUARIO DIPP - UNAH

Solicitaste la creación de un usuario para la creacion de expediente UNAH con el número de solicitud: Se creo un usuario con contraseña para que puedas realizar la solicitud de creación de Expediente

Usuario:

Clave :

Confirmar en DIPP

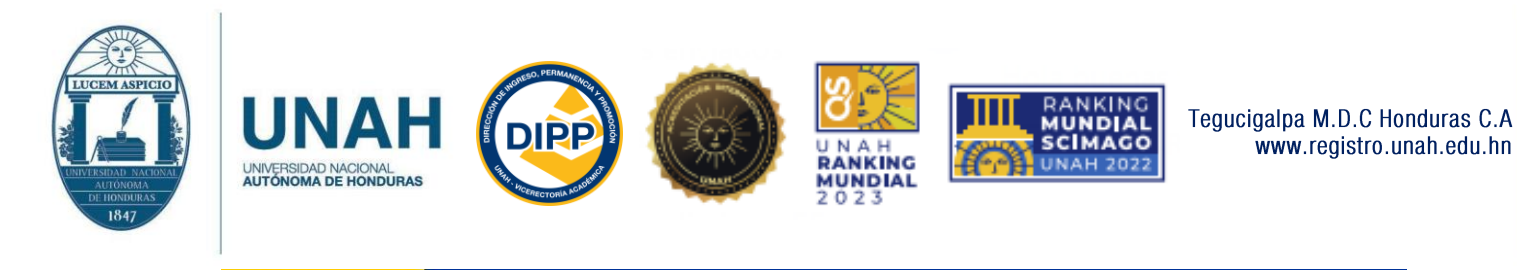

# UNAH Creación de expediente - DIPP - UNAH

|           | UNAH                                                          |
|-----------|---------------------------------------------------------------|
| corre     | eo electronico                                                |
| <br>Clave | 8                                                             |
|           | Iniciar sesion                                                |
|           | No tienes Usuario? Crear Usuario<br>Iniciar sesion en DIPP Ir |

A continuación, se despliega la información a completar.

**Datos personales:** Nombres, apellidos, carrera, teléfonos, dirección, fecha de nacimiento y numero de identidad.

**Documentación:** El grado obtenido, el departamento, municipio y colegio donde estudio, así como marcar solamente los documentos que enviará al correo electrónico del Centro Regional donde indicado al principio durante su proceso de admisión.

Revisado y llenado lo anterior, seleccione **Enviar Solicitud**. Se despliega un mensaje que indica que su solicitud avanzó al estado **Pendiente**.

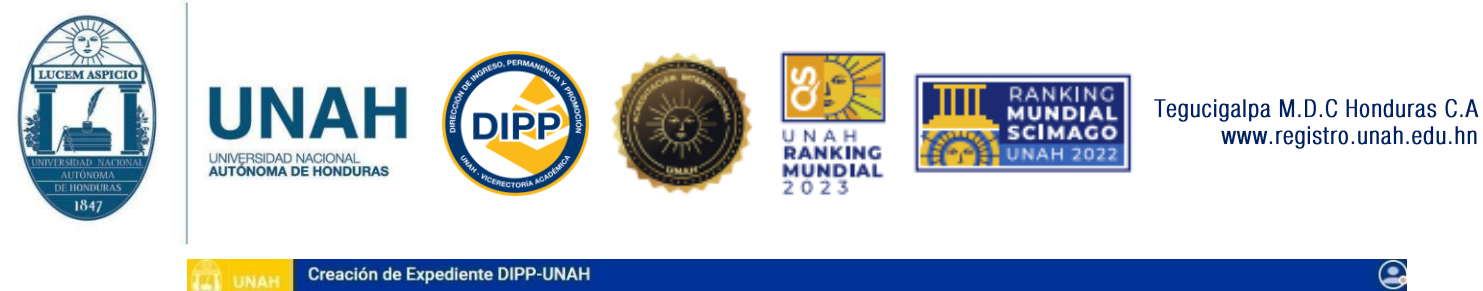

|                      | Dates Personales                       |                      |                  |                  |                                                                                 |                 |  |  |
|----------------------|----------------------------------------|----------------------|------------------|------------------|---------------------------------------------------------------------------------|-----------------|--|--|
|                      | Primer Nombre                          | Primer Nombre        |                  | Segundo Nombre   |                                                                                 |                 |  |  |
|                      |                                        |                      |                  |                  |                                                                                 |                 |  |  |
| N* Solicitust        | Primer Apallido                        |                      | Segundo Apellido |                  | Dirección                                                                       |                 |  |  |
| it summands.         |                                        |                      |                  |                  |                                                                                 |                 |  |  |
| lad:                 | Teléfono                               | Celular              | Género           | Fecha Nacimiento |                                                                                 |                 |  |  |
|                      | Teléfono                               | Celular              | F OM             | 22/06/2021       | 0                                                                               |                 |  |  |
| CIUDAD UNIVERSITARIA | Nacionalidad                           |                      | Tipo Documento   | N* Documento     |                                                                                 |                 |  |  |
| Enviar Solicitud     | 🔵 Hondureña 🕘 E                        | xtranjero            | Identidad        | ~                |                                                                                 |                 |  |  |
|                      | Documentación                          |                      |                  |                  |                                                                                 |                 |  |  |
|                      |                                        |                      |                  | úsqueda          | Documentos Enviados                                                             |                 |  |  |
|                      | Titulo:                                | BROHIELER EN GIENOIR | ercentro e       |                  |                                                                                 |                 |  |  |
|                      | Titule:                                | BROHILLER EN GENOL   |                  |                  | 🔲 Fotorafia                                                                     |                 |  |  |
|                      | Titulo:<br>Departamento:               | BRUTILLER EN GERGIN  | •                |                  | Fotorafia<br>Título de Educación Media                                          |                 |  |  |
|                      | Titule:<br>Departamento:<br>Municipio: | Seleccione           | · · · · ·        |                  | Fotorafía Título de Educación Media Partida de Nacimiento o fotocopia de tarjet | ta de identidad |  |  |

A continuación, realizar lo siguiente:

## PASO No. 1

Enviar desde su correo electrónico asegurándose de adjuntar todas las imágenes en un solo mensaje, los siguientes documentos:

- Fotografía formal reciente tamaño carné (puede tomarla desde su celular).
- Título de Educación Media por ambos lados (la imagen debe ser tomada del documento original por lo que es necesario que sea a color y no de una fotocopia blanco y negro). En el caso de presentar Acta de Graduación
- (no se acepta ningún documento diferente a los mencionados anteriormente).
- Tarjeta de Identidad por ambos lados y en el caso de ser extranjero, pasaporte (en ambos casos la imagen debe ser tomada del documento original a color y no de una fotocopia blanco y negro).

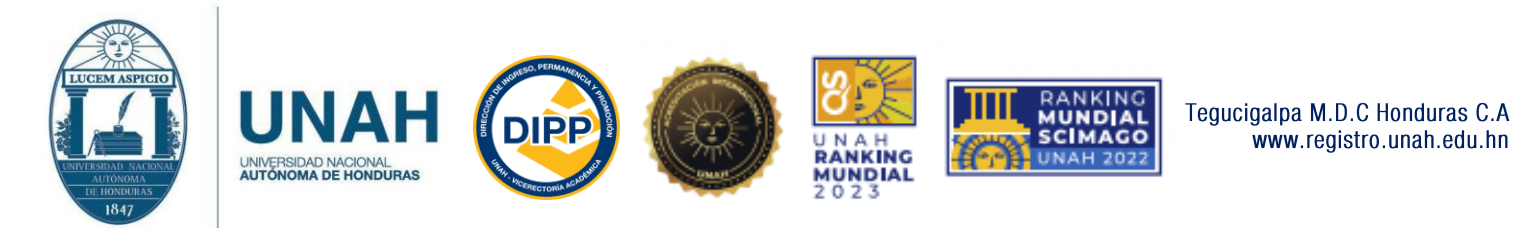

En el caso de haber realizado estudios de Educación Media en el extranjero, enviar el Título obtenido y el **Acuerdo de Incorporación** del mismo, emitido por el Ministerio de Educación Pública de Honduras.

#### PASO No. 2

Enviar la solicitud de Creación de Expediente con todos los documentos antes mencionados a las direcciones electrónicas habilitadas a nivel nacional para atención debido a la emergencia de COVID-19. Las direcciones para cada centro regional son las siguientes:

<u>archivo.cu5@unah.edu.hn</u> Para Ciudad Universitaria y CRAED Tegucigalpa.

archivo.curc@unah.edu.hn Para Comayagua y

CRAED Siguatepeque. registro.itst@unah.edu.hn

Para Tela. archivo.curla@unah.edu.hn Para La Ceiba

y Telecentro Roatán.

dipp.unahtecaguan@unah.edu.hn Para Olanchito y

CRAED Tocoa. archivo.curno@unah.edu.hn Para

Olancho y CRAED Juticalpa.

<u>archivo.curoc@unah.edu.hn</u> Para Santa Rosa de Copan, CRAED La Entrada, Telecentro Ocotepeque y Telecentro Gracias.

archivo.unahtecdanli@unah.edu.hn Para Danlí y CRAED El Paraíso.

registro.curlp@unah.edu.hn Para Choluteca y CRAED Choluteca.

<u>archivo.unahvs@unah.edu.hn</u> para San Pedro Sula, CRAED progreso, Telecentro Choloma y telecentro Cortes.

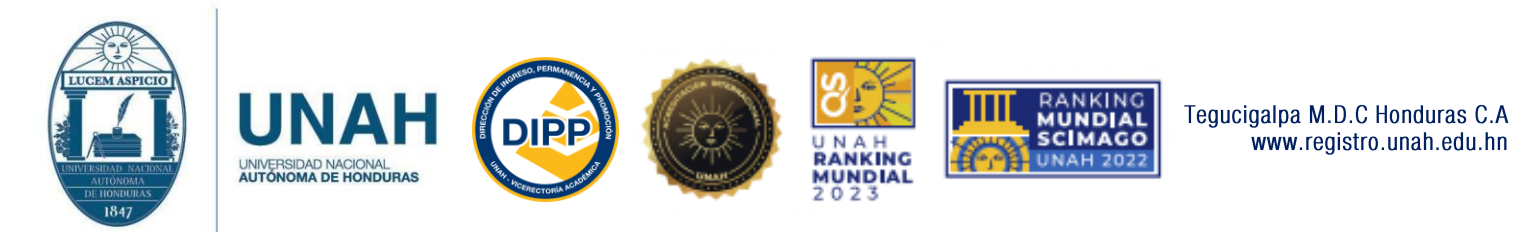

#### PASO No. 3

Son atendidas solamente las solicitudes de Creación de Expediente de quienes envían los documentos al correo que corresponda según su centro y cuyas imágenes estén claras.

#### PASO No. 4

Recibido su mensaje electrónico, se revisa si sus datos están correctos y que la documentación este completa. La Creación del Expediente es realizada y en el caso de que haya algún inconveniente, le notificaremos indicándole las correcciones а realizar y enviar. Le sugerimos revisar el estado de gestión en el la página web su https://registro.unah.edu.hn/InicioAdmisiones.aspx

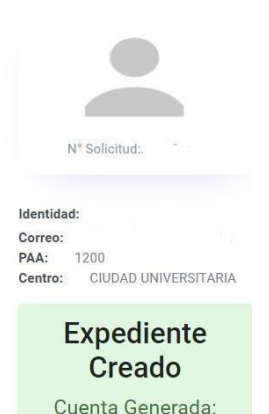

202110300

Creado su expediente estudiantil y ejecutados los pasos anteriores, recibe en su correo electrónico un mensaje con los datos de su **Número de Cuenta y Clave de acceso** a la página web de la DIPP, en la que puede matricular asignaturas, consultar los calendarios y las fechas de Prematricula, entre otros procesos.

Dirección de Ingreso Permanencia y Promoción

La Dirección de Ingreso Permanencia y Promoción (DIPP) le da la mas cordial bienvenida a la UNIVERSIDAD NACIONAL AUTÓNOMA DE HONDURAS (UNAH), esperando que sea aprovechada la oportunidad de estudiar en nuestra Alma Mater.

A continuación le hacemos entrega de su número de cuenta:

y su clave de acceso: al sistema que le permitirá gestionar su vida académica en la UNAH.

Recuerde que su clave de acceso deberá cambiarla la primera vez que ingrese al sistema www.registro.unah.edu.hn